### Handleiding leerlingen

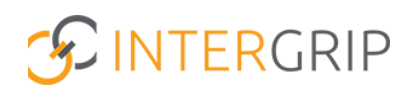

# **GRIP LOB Voorlichtingen**

Rol Leerling | Inschrijven vanuit leerlingaccount

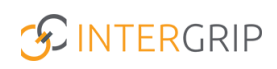

## **GRIP LOB Voorlichtingen**

#### ROLLEN: LEERLING

### LOB Voorlichtingen – Inschrijven vanuit leerlingaccount

#### Achtergrond

De module GRIP LOB Voorlichtingen stelt leerlingen in staat om zich digitaal in te schrijven voor voorlichtingen die hen helpen bij het maken van een vervolgkeuze. Vo en mbo werken hierin nauw samen.

In deze handleiding wordt uitgelegd hoe leerlingen zich kunnen inschrijven voor een voorlichting in Intergrip.

#### **Inloggen in Intergrip**

Log als leerling in bij Intergrip via <u>https://mijn.intergrip.nl/login</u> met je Intergrip account. Heb je nog geen Intergrip account? Bekijk dan de instructievideo via bovenstaande link om je te registreren. Hulp nodig? Contacteer je mentor/decaan als het registreren niet lukt.

|                | Inloggen<br>Log in om een GRIP Doorstroomdossier te maken of om je te oriënteren voor een<br>vervolgstuid: Heb je nog geen account? Klik dan Nier om je te registreren.<br>Emailadres |
|----------------|----------------------------------------------------------------------------------------------------|
| INTERGR        | Wachtwoord Wachtwoord vergeten?                                                                                                    |
| M. Contraction | Inloggen of Inloggen via je schoolaccoust                                                                                                    |

#### 1. Inschrijven vanuit leerlingaccount

Nadat je bent ingelogd in Intergrip, klik je op de tegel GRIP LOB Voorlichtingen  $\rightarrow$  Bekijk alle voorlichtingen.

| <u>S</u> • | Dashboard                                      | *                                       |                        | <ul> <li>Mijn profiel</li> <li>Helpdesk</li> <li>Helpdesk</li> </ul> |
|------------|------------------------------------------------|-----------------------------------------|------------------------|----------------------------------------------------------------------|
| 5          | GRIP LOB<br>Activiteiten                       | Overstapdossier &<br>Doorstroomdossier  | GRIP LOB<br>Portfolio  | GRIP LOB<br>Voorlichtingen                                           |
| -          | Je hebt nog geen aankomende inschrijvingen.    | Scalda<br>Uzeniol accountmanager<br>(   | E belijk als opdrædter | Je hebt nog geen inschrijvingen.                                     |
|            |                                                |                                         |                        |                                                                      |
|            | ) Mijn inschrijvingen Teon alle activitaiten O | + Nieuw dossier Ga naar alla dossiers O | Teen silk opdrachten O | Trea alla vaetichtigen 0                                             |

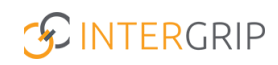

Bekijk het aanbod van voorlichtingen en selecteer de voorlichting die je interessant lijkt. Tip: Gebruik het zoekveld en de filters om snel de voorlichtingen te vinden die je leuk vindt.

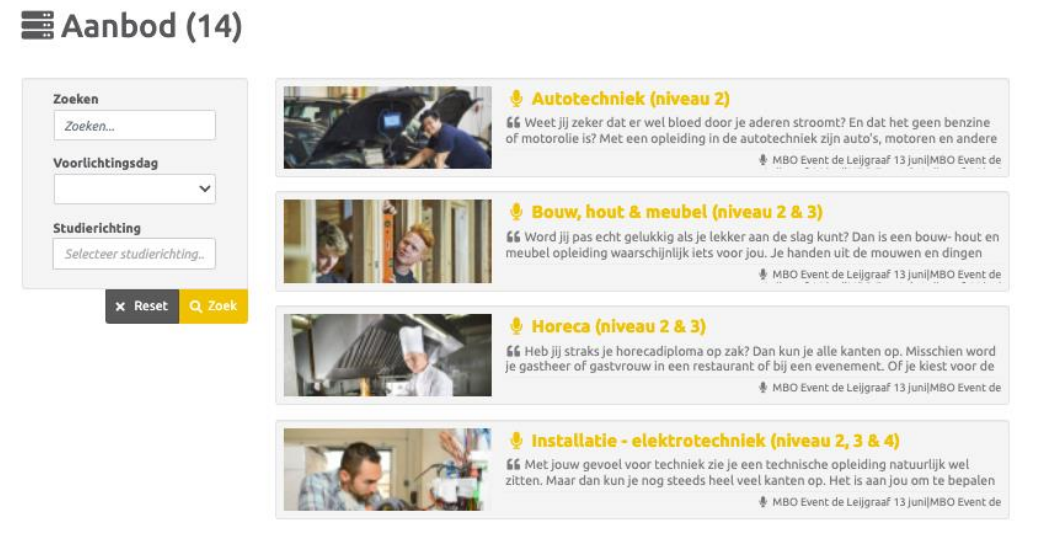

Na het selecteren van de voorlichting kom je in de detailpagina van de voorlichting. Hier vind je extra informatie over de voorlichting en kun je jezelf inschrijven.

#### Autotechniek (niveau 2)

MBO Event de Leijgraaf 13 juni (Noord-Oost-Brabant 36b)

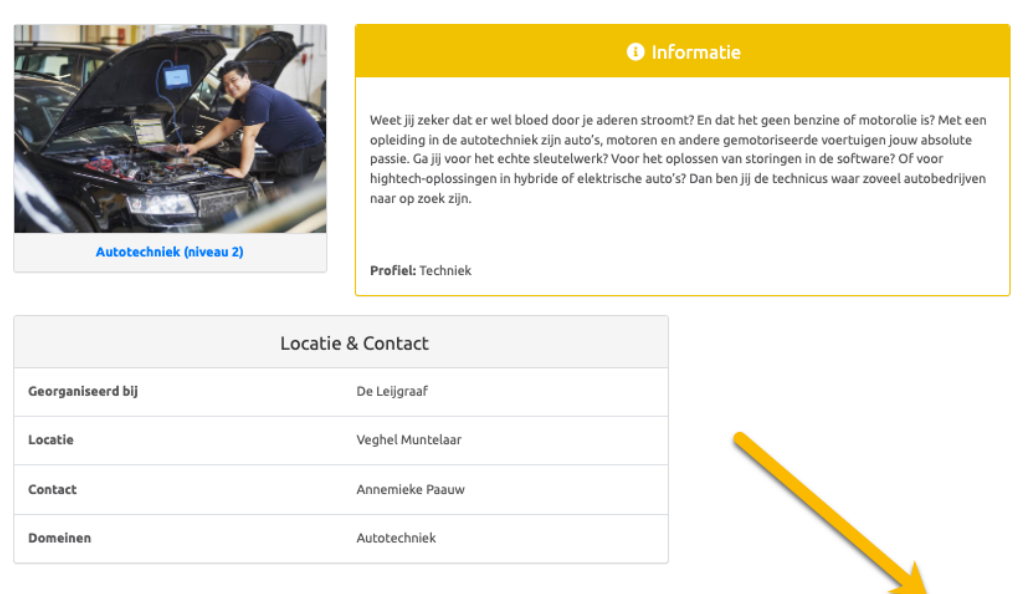

🚍 Terug naar overzicht 🚽 Nu inschrijven

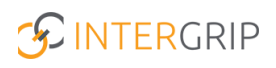

#### 2. Inschrijvingen bekijken en beheren

Bekijk jouw inschrijvingen door te klikken op 'Mijn inschrijvingen'.

| 9 Mij                 | n inschrijvingen                                                                                                    |                                             |                           |
|-----------------------|----------------------------------------------------------------------------------------------------|---------------------------------------------|---------------------------|
| ukt.                  |                                                                                                    |                                             |                           |
| BO Eve                | ent de Leijgraaf 13 juni (Noord-Oost-Brab                                                                                                    | ant 36b)                                    |                           |
|                       |                                                                                                    |                                             |                           |
| Sleep de voo          | rlichtingen naar boven of naar beneden om de prioriteit van een voorlich                                                                                                    | ting te veranderen.                         |                           |
| Sleep de voo          | rlichtingen naar boven of naar beneden om de prioriteit van een voorlich<br>Voorlichting                                                                                        | ting te veranderen.<br>Datum                |                           |
| eep de voo<br>oriteit | rlichtingen naar boven of naar beneden om de prioriteit van een voorlicht<br>Voorlichting<br>Autotechniek (niveau 2)<br>MBO Event de Leijgraaf 13 juni (Noord-Oost-Brabant 36b) | ting te veranderen.<br>Datum<br>13 jun 2022 | (+ Uitschrijven Q Details |

Vanuit dit overzicht kun je jezelf ook uitschrijven voor een voorlichting. Daarnaast kan je aangeven welke voorlichting je het belangrijkste vindt om te volgen door de prioriteit aan te geven.

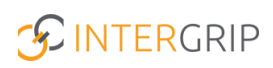

## **GRIP LOB Voorlichtingen**

MEER INFORMATIE

Kan ik als mentor/decaan mijn leerlingen helpen met een in- of uitschrijving?

Voor meer informatie en onderwerpen: <u>klik hier</u>.